# Aspectos generales del Aula Virtual

El aspecto y contenido visual que tiene el aula virtual pueden definirse a voluntad. Este trabajo es importante ya que además de brindar una imagen estética acorde a nuestra propuesta, aporta datos para les estudiantes sobre el contenido, la estructura y su propio recorrido. En este tutorial encontraremos:

1 - Espacio de presentación

TECNOLOGÍA AULAS

EDUCATIVA VIRTUALES

- 2 Organización del contenido
- 3 Cómo anclar una pestaña de inicio en mi aula
- 4 Decisiones estéticas

#### 1 - Espacio de presentación

Todas las aulas virtuales tienen un espacio común de presentación, que se mantiene incluso al navegar entre pestañas-temas-unidades.

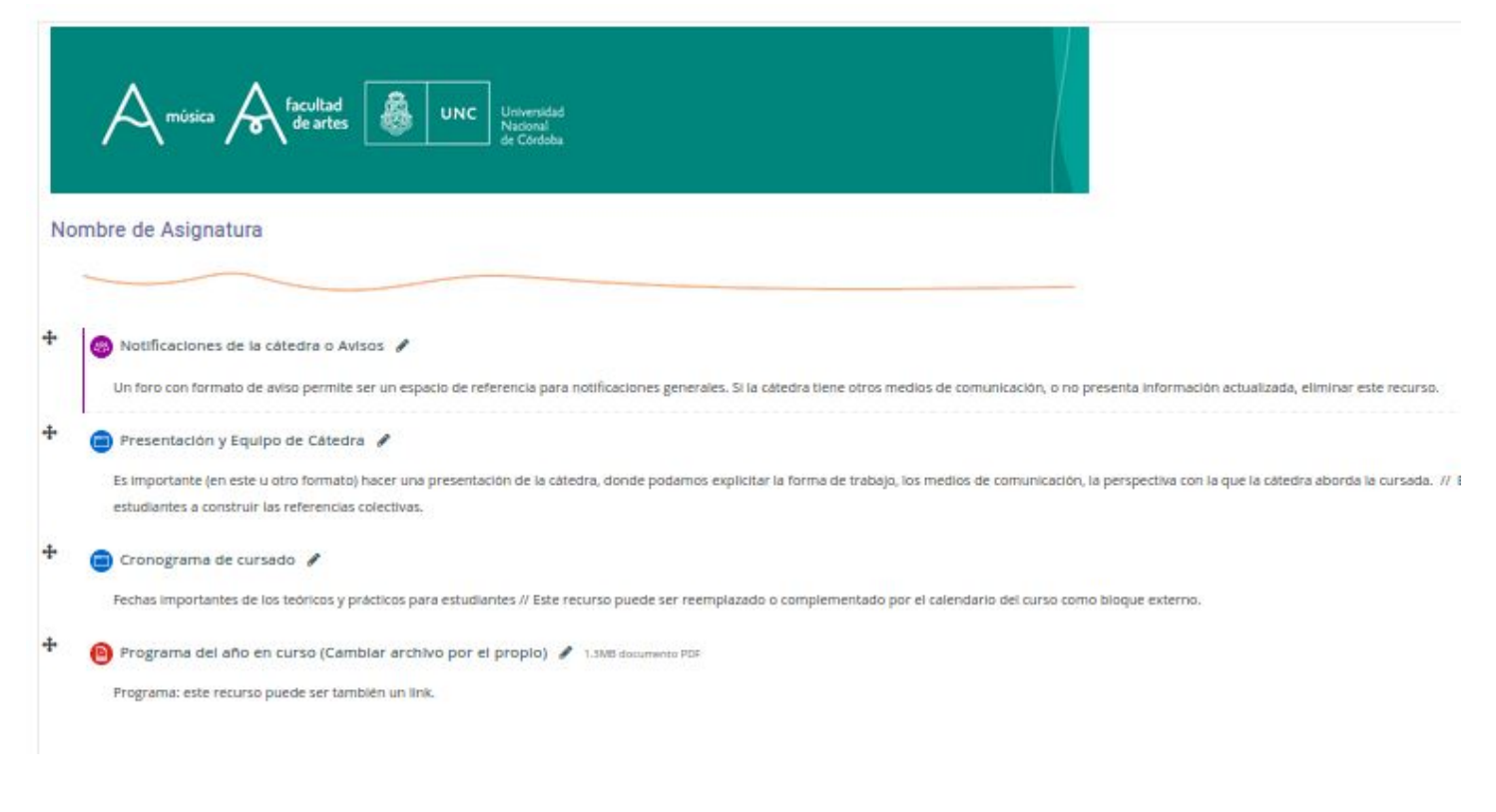

#### Sugerencias para este espacio

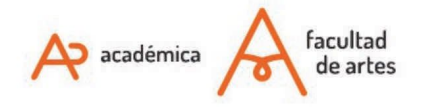

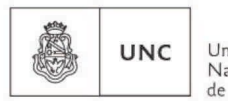

Universidad Nacional de Córdoba

#### \* Completar cada ítem de modo simple y claro, para orientar a estudiantes en el uso del aula:

- Foro de noticias y/o notificaciones: Recomendamos el uso de este Foro (o foro similar) para ir notificando a estudiantes de las novedades, pautas, material que se haya cargado, etc.

Cada estudiante recibirá un correo con las actualizaciones, de modo que mejoramos la agilidad en la comunicación ya que estamos "avisando" que ingresen al aula. Esto igualmente dependerá de la configuración que cada estudiante haga de las Notificaciones.

- Presentación: algunas pautas sobre la asignatura y el modo de funcionamiento de la misma e incluir las formas de comunicación que se atenderán (mail, mensajería, foro etc) que la cátedra elija.

- Cronograma: si bien siempre surgen cambios, publicar el cronograma puede ser muy útil para que les estudiantes organicen sus trabajos no-presenciales. Se puede clarificar en las notificaciones que algunas fechas serán modificadas a medida que avance el año.

- Programa: sugerimos revisar que el programa publicado corresponda al año 2020, y en caso que el mismo no tenga modificaciones cambiar en el documento de origen el año para que no haya dudas sobre su actualización.

- Equipo de cátedra: es recomendable completarla para que estudiantes conozcan la composición de la cátedra. Estos datos pueden estar incluídos en el programa, que es el archivo de referencia más institucional.

# 2 - Organización del contenido

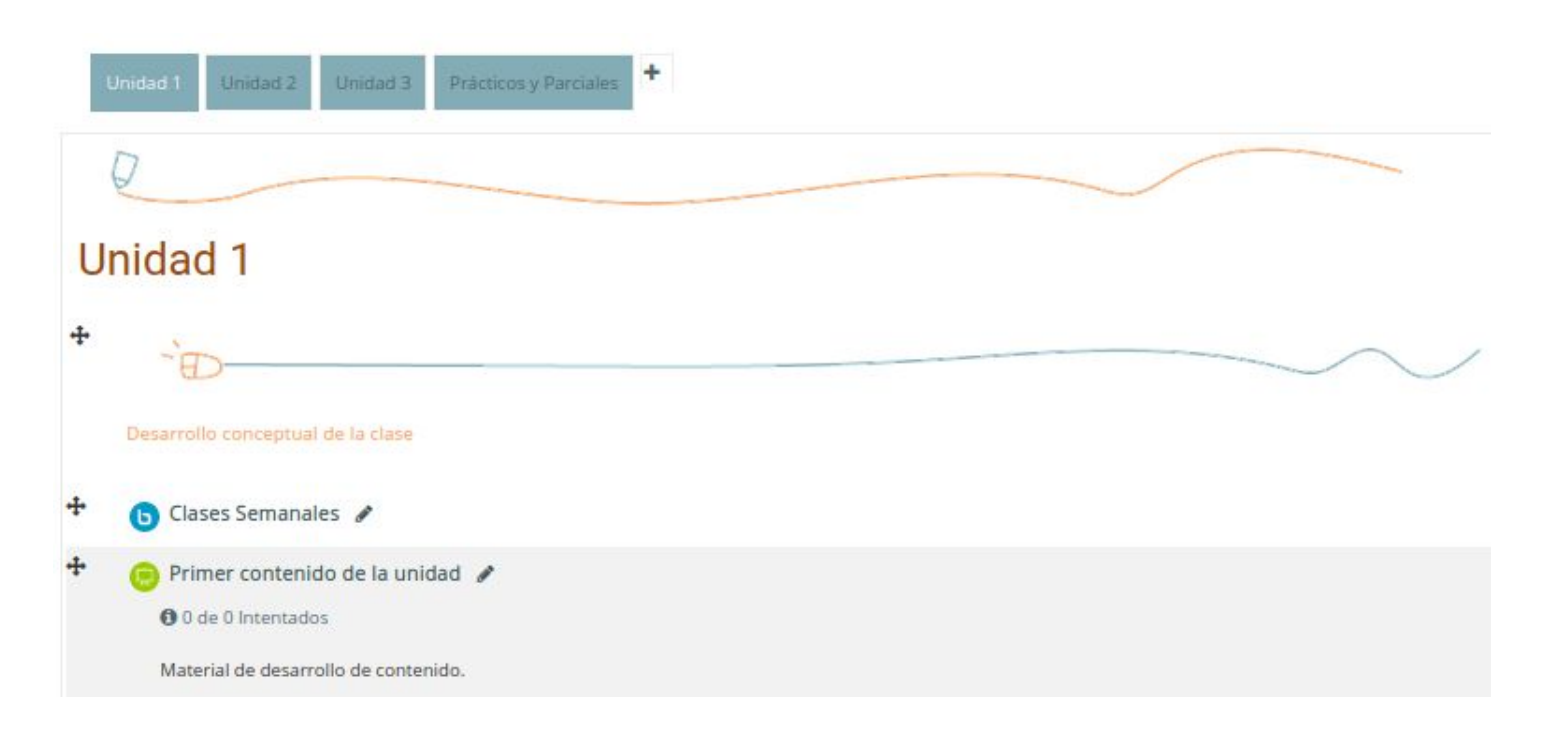

Las aulas virtuales trabajan con pestañas, que pueden personalizarse de acuerdo a la estrategia de enseñanza de cada cátedra. Compartimos algunas preguntas/sugerencias que pueden ayudarles a realizar esa organización:

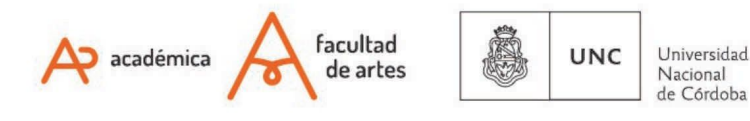

\* Hoja de ruta: una idea ordenadora es poder construir una "Hoja de ruta" del aula, que contenga una breve descripción de cómo está organizada que les permita a les estudiantes responderse, por ejemplo, ¿dónde encontrarán los materiales teóricos?, ¿dónde las consignas de trabajo?, ¿cómo se comunican con les docentes? En esta hoja se suelen señalar también las formas de evaluación.

\* ¿Cómo está organizada la cátedra y la cursada? Las pestañas, ¿reflejan esa organización?: en este punto es bueno recordar que el aula virtual de nuestra facultad es un complemento de la presencialidad, de modo que deben articularse, mirarse entre ambas estrategias de enseñanza. Este principio es ordenador también para les docentes, a la hora de actualizar los contenidos y no sobrecargar el trabajo.

\* Utilizar pestañas y subpestañas: Imaginemos el aula como un árbol, donde el tronco son las pestañas de las que pueden desprenderse ramas y las hojas serían las actividades concretas. Entonces, pensemos cuáles son los ejes ordenadores de la cátedra, para no sobreabundar de pestañas y pensar en la accesibilidad visual de nuestra aula. Muches estudiantes trabajan desde el celular o con pequeñas pantallas. Si la hoja de ruta es clara, o la organización está explícita, será más simple que estén en primera línea las pestañas troncales.

\* Actualizar y precisar las notificaciones sin redundar: si decidimos utilizar el foro de notificaciones, la pestaña de notificaciones tal vez no sea necesaria. Si no utilizamos el Foro podemos concentrar toda la información en esta pestaña. Si una información ha perdido vigencia en todos sus aspectos o hay una posterior que la reemplaza, evaluar si conviene que permanezca o conviene eliminarla para no confundir a les estudiante.

\* **Compartamos la inteligencia colectiva:** A veces, puede ayudarnos visitar aulas virtuales de colegas, conocer diferentes propuestas para tomar ideas, compartir entre docentes lo que ha ido o no funcionando.

## 3- Cómo anclar una pestaña de inicio en mi aula

Una opción interesante, es indicarle a la plataforma en qué pestaña comenzar a mostrarse al ingresar. Para eso, debemos hacer dos simples pasos:

1 - Ubicarnos en la pestaña que queremos anclar.

Para eso hacemos click en la pestaña que queremos que le estudiante vea como primera pestaña, independientemente del lugar donde se encuentra. Recordar tener el modo **EDICIÓN activado**.

2 - Hacer Click en **DESTACAR**. Ingresando en el menú de edición de la pestaña (es el que se encuentra gráficamente más hacia la derecha), hacemos click en DESTACAR

| o 1  | Prácticos y Parciales | Tema 8 | Tematica  | +        |                  |
|------|-----------------------|--------|-----------|----------|------------------|
|      |                       |        |           |          | Editar 🝷         |
|      |                       |        |           | ۰        | Editar sección   |
|      |                       |        |           | 0        | Destacar         |
|      |                       |        |           | ۲        | Ocu a tema       |
|      |                       |        |           | Û        | Borrar section   |
| dera | importante que NNNN   |        |           |          |                  |
|      |                       |        | +Añade un | a activi | dad o un recurso |

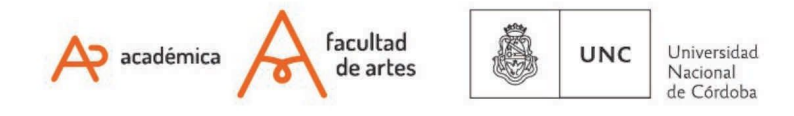

En caso de que necesiten mover o duplicar elementos, pueden guiarse por CG8: Mover o duplicar elementos.

## 4 - Decisiones estéticas

Las diferentes Aulas Virtuales tienen elementos en común que unifican el trabajo de la Facultad de Artes, pero hay ciertas decisiones que como docentes podemos tomar para tener una mejor lectura de los elementos.

Por ejemplo, se puede cambiar el color de las pestañas para mejorar la visualización de la información, cambiar la tipografía o agregar imágenes ilustrativas. Veremos en este apartado algunas opciones, pero como siempre, los invitamos a investigar para que el Aula tome finalmente el aspecto que mejor se adapte a sus necesidades pedagógicas.

### 4.1 - Cambiar la tipografía

Podremos cambiar la tipografía del texto que escribimos en cada pestaña (por ejemplo, cuando describimos de qué se tratará la Unidad 01, la Unidad 02, etc.) Para ello, debemos ir a Editar Ajustes (siempre teniendo la edición general activada).

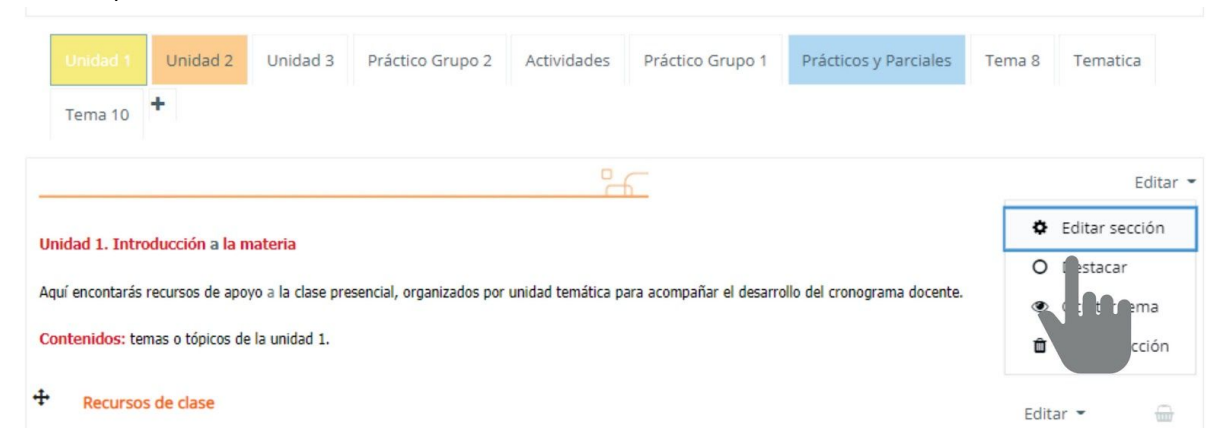

Y luego, presionar el ícono que se señala en el segundo print de pantalla para que se expandan todas las opciones tipográficas.

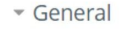

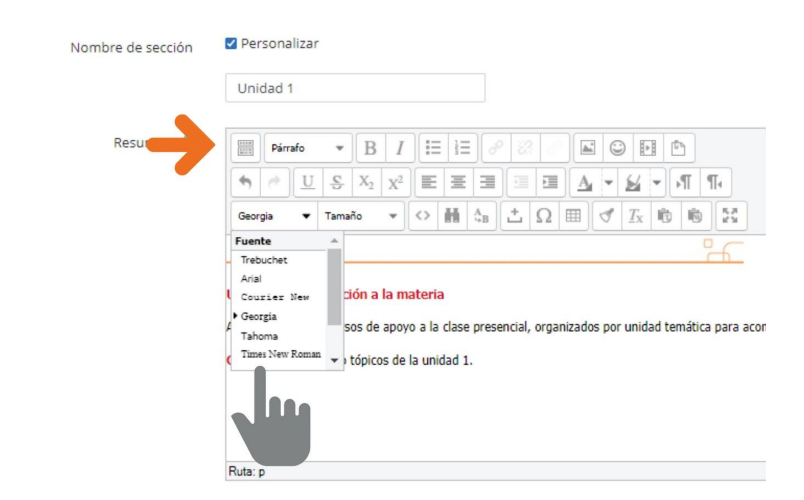

#### 4.2 - Cambiar el color de las pestañas

En ese mismo apartado (Editar Ajustes), podemos cambiar el **color de las pestañas**. Estas decisiones estéticas pueden ayudar mucho a la comprensión general de la estructura, a la distribución de la información, a la ubicación de le estudiante en el Aula y a dar una cohesión a la materia. Si bien Moodle no tiene una forma intuitiva de seleccionar los colores **para las pestañas** ni una paleta donde nosotros clickemos y seleccionemos el color, hay formas relativamente sencillas de hacerlo. Para ello, necesitaremos el código del color que queremos, es decir el "nombre" que tiene ese color

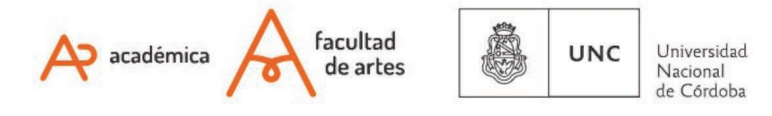

tiene en una web. Hay diferentes páginas que nos permiten elegirlo y saber cuál es este código, por ejemplo: <u>https://htmlcolorcodes.com/es/selector-de-color/</u>. Una vez seleccionado, debemos copiar ese código y colocarlo donde dice "color de fuente" o "color de fondo" según lo que querramos cambiar:

| Nivel                                                   | 0 | Normal, como una pestaña de primer nivel 💠 |
|---------------------------------------------------------|---|--------------------------------------------|
|                                                         | 0 |                                            |
| Nombre de la primera pestaña (inicio) en el<br>subnivel |   | Inicio                                     |
| Color de fuente                                         | 0 |                                            |
| Color de fondo                                          | 0 | #f6ea82ff                                  |
| Propiedades CS5                                         | 0 |                                            |
| Restricciones de acceso                                 |   |                                            |
|                                                         |   | Guardar cambios                            |

## 4.3 - Colocar imágenes, emoticones o videos

Siempre continuando en el mismo apartado, veremos que el Aula Virtual ofrece un menú que nos permite la personalización que buscando, incluyendo la inserción de imágenes, emoticones o videos. Para eso, sólo debemos clickear en el tipo de objeto que deseamos incluir y seleccionarlo desde un menú o desde nuestra computadora según sea el caso.

| Resumen 😨 | Párrafo                                                                                       | • B                     | I     |   |                | ° 22: |   |            |              | 5     |
|-----------|-----------------------------------------------------------------------------------------------|-------------------------|-------|---|----------------|-------|---|------------|--------------|-------|
|           | <ul> <li>♠</li> <li><u>U</u></li> </ul>                                                       | <u>S</u> X <sub>2</sub> | $X^2$ | E | EE             |       |   | <u>A</u> - | <u>~</u>     | FT Te |
|           | Tahoma 🔻                                                                                      | 3 (12pt)                | •     | 0 | A <sub>B</sub> | ± (   | Ω | ≣ <        | <u>T</u> x © | 1     |
|           |                                                                                               |                         |       |   |                |       |   |            |              | -     |
|           | Unidad 1. Introducción a la materia                                                           |                         |       |   |                |       |   |            |              |       |
|           | Aquí encontarás recursos de apoyo a la clase presencial, organizados por unidad temática para |                         |       |   |                |       |   |            |              |       |
|           | Contenidos: temas o tópicos de la unidad 1.                                                   |                         |       |   |                |       |   |            |              |       |

Of. de Tecnología Educativa

Secretaría Académica - Facultad de Artes - UNC

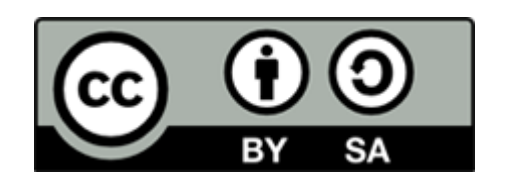

#### Este material se distribuye bajo una

Licencia Creative Commons Atribución-Compartirlgual 2.5 Argentina.

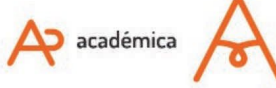

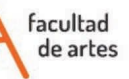

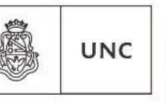

Universidad Nacional de Córdoba